## FREIGHT/SHIPPING

## From the **Request Non-Catalog Items** page:

- 1. Leave the **Item Identifier** blank.
- 2. In the **Item Description** field, type **Shipping** or **Freight**.
- 3. Use the **Prompt** icon in type to indicate the **Spend Category**. This will need to correspond with the spend category on the rest of the PR. Typically, this is charged as 4310 Supplies. We do NOT select a Spend Category that corresponds with Assets (see the Assets chapter for more details).
- **4.** Leave the **Supplier** field blank. You'll have an option to input the supplier later and will only need to do it once to apply to all lines.
- 5. The Quantity field should be the total dollar amount of the shipping charges. (change the screenshot above as it is incorrect)
- 6. Type to enter the **Unit Cost of \$1.00**.
- 7. Use the **Prompt** icon  $\equiv$  or type to select the appropriate **Unit of Measure**.
- 8. Workday will automatically calculate the math and display it in the Extended Amount.

| Item Description                                                                       | * | Shipping          |
|----------------------------------------------------------------------------------------|---|-------------------|
| Spend Category                                                                         | * | × 4230 Supplies ∷ |
| Supplier                                                                               |   |                   |
| Supplier Contract                                                                      |   | (empty)           |
| Quantity                                                                               | * | 1                 |
| Unit Cost                                                                              |   | 25.00             |
| Unit of Measure                                                                        | * | Each 🗸            |
| Extended Amount                                                                        |   | 25.00             |
| 9. Click to add the line to the Requisition.                                           |   |                   |
| 10. Click . Notice how that item was added to the cart in the top right of the screen. |   |                   |
| 11 Once you are ready to continue, click on the <b>Cart</b> icon                       |   |                   |
| checked                                                                                |   |                   |
| 12. The Cart screen displays, Click                                                    |   |                   |
| 13. Continue the business process as normal.                                           |   |                   |